## Ohje oppilaille Teamsin käyttöön etäopetuksessa

## Yleistä

- Seuraa työjärjestystäsi, sillä opetus etenee normaaliin tahtiin työjärjestyksen mukaisesti.
- Jokaisella kurssilla on oma Teams-ryhmä
  - Teams-ryhmän nimi alkaa tunnisteella "LV1920-" ja loppuosa on kurssin tunnus, jonka voi tarkistaa Wilman työjärjestyksestä. Esim. "LV1920-FY09.1"

|                 |                   | C   | Hae tai kirjoita komer |  |
|-----------------|-------------------|-----|------------------------|--|
| Ļ<br>Toiminta   | Tiimit            |     |                        |  |
| E<br>Keskustelu | ▼ Tiimisi         |     |                        |  |
| tiimit          |                   | ••• |                        |  |
| E<br>Tehtävät   |                   |     |                        |  |
| Kalenteri       | LV1920-DemoLuokka |     | LV1920-AT01            |  |
| Tiedostot       |                   |     |                        |  |

• Teams-ryhmissä sijaitsee opettajan jakama materiaali (Tiedostot-välilehti) ja tehtävät. Lisäksi jokaisella Teams-ryhmällä on oma Luokan muistikirja, jonne opettaja voi tuottaa sisältöä. Muistikirjassa on myös oma osio oppilaalle.

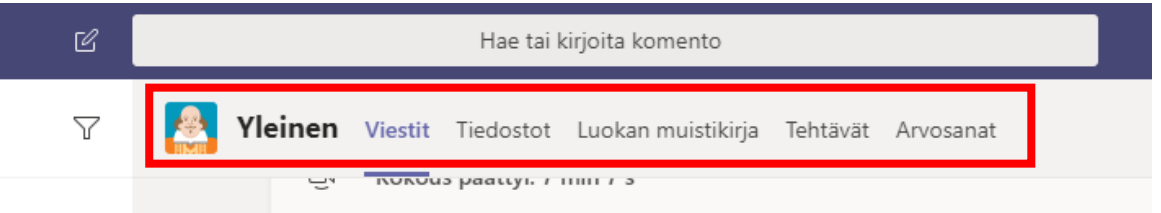

## Etäoppitunnille osallistuminen

1. Mene Teams-ryhmään. Yleinen-kanavan alalaidassa näkyy meneillään oleva etäoppitunti, jos opettaja päättää pitää sellaisen. Voit osallistua oppitunnille painamalla "Liity".

| LV1920-DemoLuokka PE 13.3.2020 klo 9.40-10.55                     | 02:44 | •                |  |  |  |
|-------------------------------------------------------------------|-------|------------------|--|--|--|
| Liity                                                             |       |                  |  |  |  |
| LV1920-DemoLuokka PE 13.3.2020 klo 9.40-10.55 alkoi               |       |                  |  |  |  |
| ← Vastaa                                                          |       |                  |  |  |  |
|                                                                   |       |                  |  |  |  |
| Aloita uusi keskustelu. Mainitse henkilö kirjoittamalla @-merkki. |       |                  |  |  |  |
|                                                                   |       | $\triangleright$ |  |  |  |

2. Ensimmäistä kertaa etäoppitunnille liityttäessä Windowsin palomuuri voi kysyä lupaa verkkoliikenteelle. Salli verkkoliikenne molemmille verkkoprofiileille ja paina "Salli käyttö".

| 2                                                                                                    | 🔗 Windowsin suojausvaroitus                                                    |                      |                                       |                             |         |  |  |  |
|----------------------------------------------------------------------------------------------------|--------------------------------------------------------------------------------|----------------------|---------------------------------------|-----------------------------|---------|--|--|--|
|                                                                                                    | Windows Defenderin palomuuri on estänyt osan tämän sovelluksen ominaisuuksista |                      |                                       |                             |         |  |  |  |
| Windows Defenderin palomuuri on estänyt jotkin kohteen Microsoft Teams ominaisuudet kaikissa<br>julkisissa ja yksityisissä verkoissa.                                                                                                    |                                                                                |                      |                                       |                             |         |  |  |  |
|                                                                                                    |                                                                                | Nimi:                | Microsoft Teams                       |                             |         |  |  |  |
|                                                                                                    |                                                                                | Julkaisija:          | Microsoft Corporation                 |                             |         |  |  |  |
|                                                                                                    |                                                                                | P <mark>olku:</mark> | C:\users\roo\appdata\oo<br>\teams.exe | cal\microsoft\teams\current |         |  |  |  |
| 5                                                                                                    | Sa <mark>lii koh</mark> teen Microsoft Teams vaihtaa tietoja näissä verkoissa: |                      |                                       |                             |         |  |  |  |
| <ul> <li>Vksityiset verkot, kuten kodin ja työpaikan verkko</li> <li>Julkiset verkot, kuten lentokenttien ja kahviloiden verkot (ei suositella, koska<br/>näiden verkkojen tietoturva on usein vähäistä tai sitä ei ole lainkaan)</li> </ul> |                                                                                |                      |                                       |                             |         |  |  |  |
| Mitä riskejä liittyy siihen, että sovelluksen tietoliikenne palomuurin läpi sallitaan?                                                                                                    |                                                                                |                      |                                       |                             |         |  |  |  |
|                                                                                                    |                                                                                |                      |                                       | Salli käyttö                | Peruuta |  |  |  |

3. Ennen oppitunnille liittymistä Teams kysyy vielä valintasi ääni- ja videoasetuksiin. Lähtökohtaisesti poista käytöstä oma videokuva ja mikrofoni.

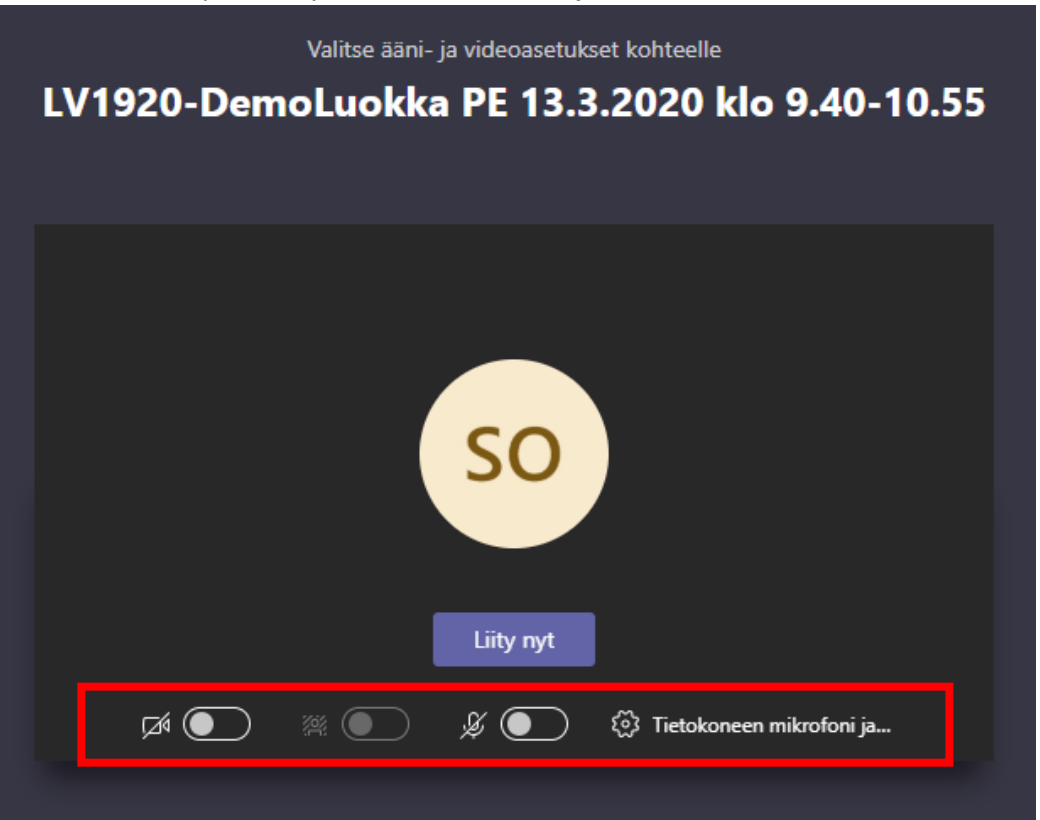

4. Paina lopuksi "Liity nyt" ja näet opettajan lähettämän videostriimin.

5. Oppitunnin aikana voit muuttaa mykistysasetuksia alapalkista. Oppitunnin keskusteluun pääset puhekuplakuvakkeesta. Jos joudut poistumaan kesken oppitunnin, voit lopettaa etäoppitunnin painamalla punaista luurikuvaketta.

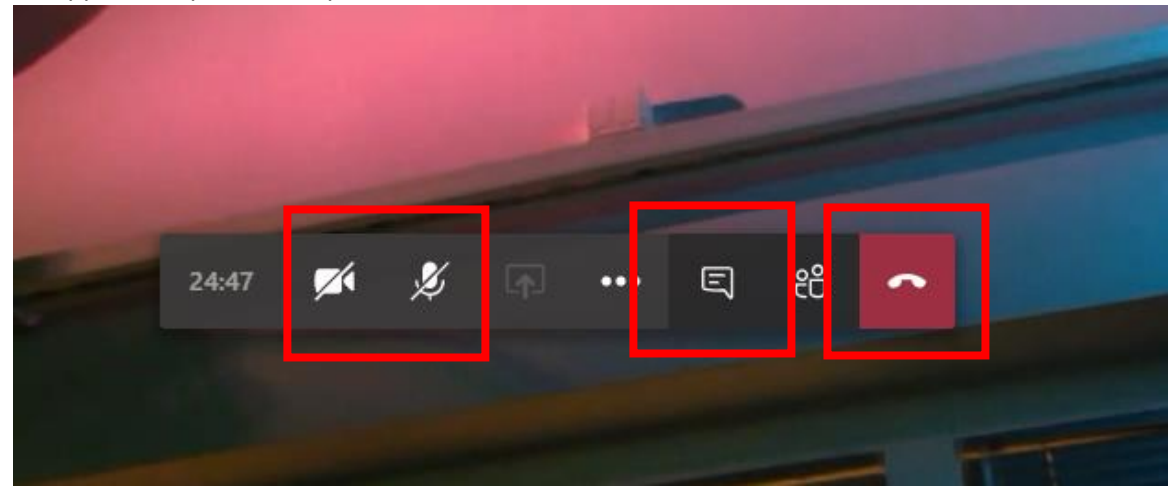

6. Keskustelunäkymässä voit oppitunnin aikana esittää kysymyksiä.

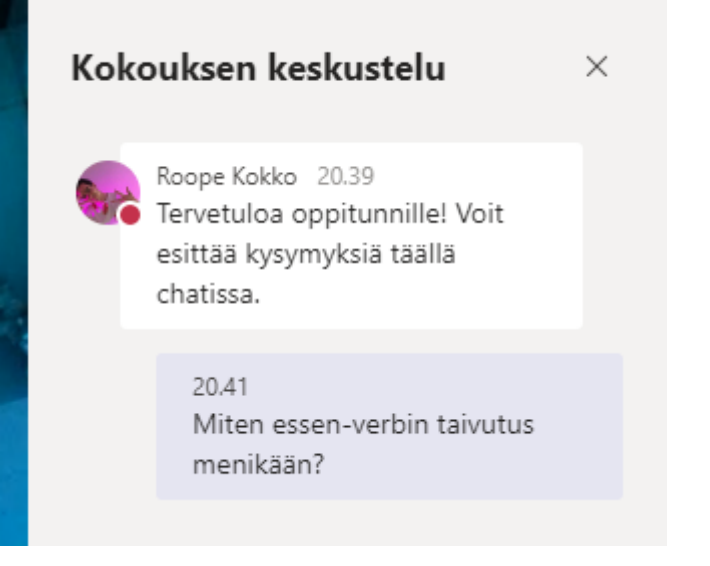